#### Utiliser une vue pour afficher les données de la DSN :

Nous utilisons le choix « Vues » du menu pour choisir une vue pour l'affichage de la DSN.

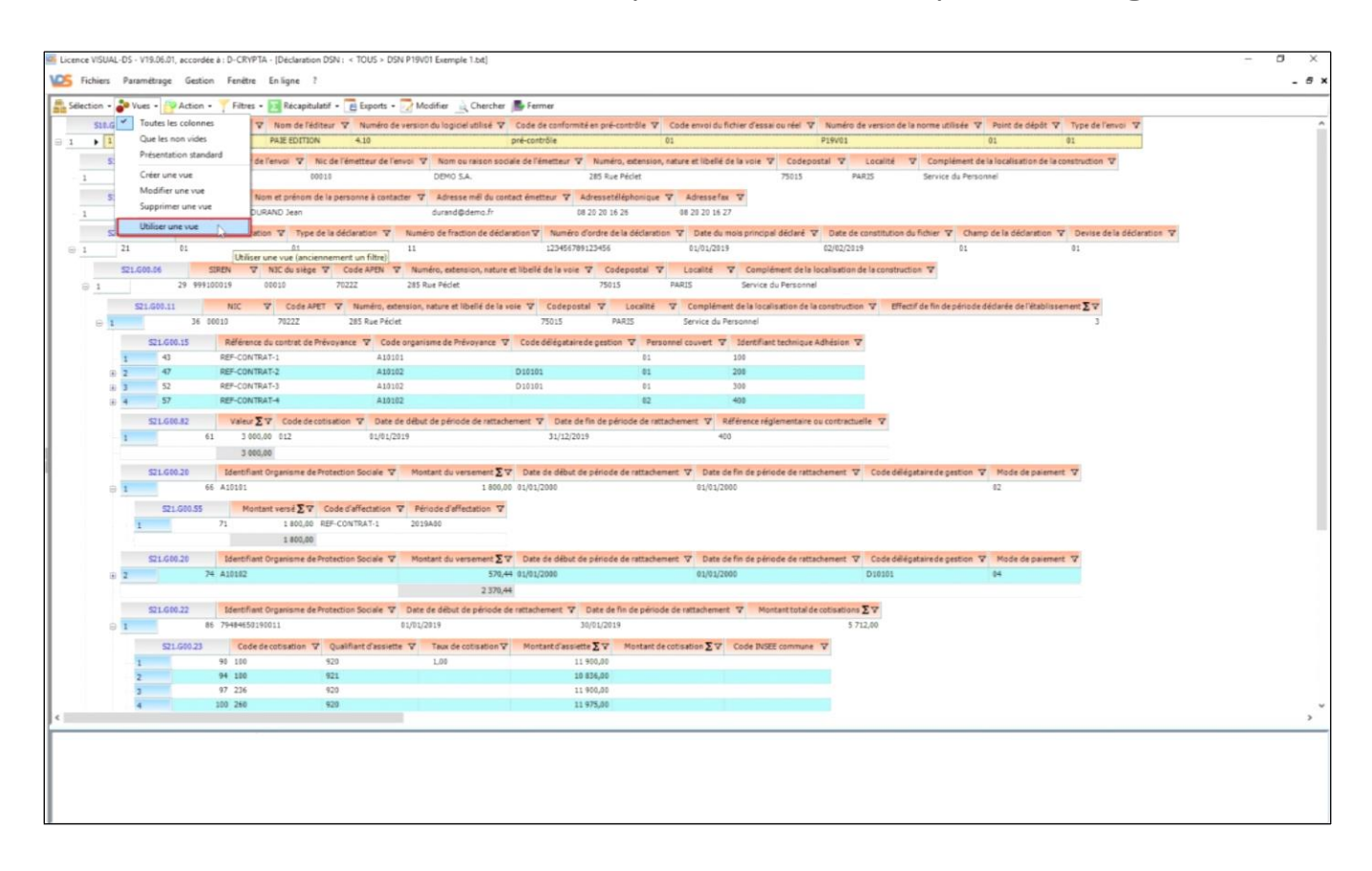

### Choix de la vue :

En cliquant sur la ligne de la vue choisie, un bouton « Ok » apparaît sur lequel nous pouvons cliquer pour lancer l'affichage de cette vue.

<u>Astuce</u> : le lancement peut également se faire en cliquant rapidement deux fois de suite sur la ligne choisie.

| 25 C | hoix : Vue          |               |            |          |              |              |       | -        |         | $\times$ |
|------|---------------------|---------------|------------|----------|--------------|--------------|-------|----------|---------|----------|
| Mod  | ifier Fermer 🖂      |               |            |          | Catégories 🗸 | Tri : Spe pu | ▪ Vue | ▼ P19V01 | Std + S | ipe •    |
|      | Désignation V       | nature 🗸      |            |          |              |              |       |          |         |          |
|      | Tout                | Std           |            |          |              |              |       |          |         |          |
|      | Bloc DSN 🛛          | Dési          | ignation V | nature 🗸 | choix 🗸      |              |       |          |         |          |
|      | S21.G00.50 Te       | est PAS       |            | Spe      |              |              |       |          |         |          |
|      | S21.G00.30 te       | st sal 1      |            | Spe      | $\frown$     |              |       |          |         |          |
| <    | S21.G00.30 te       | st sal 2      |            | Spe      | Ok )         |              |       |          |         |          |
|      | S21.G00.30 te       | st sal 3      |            | Spe      | 45           |              |       |          |         |          |
|      | S21.G00.30 Sy       | nthèse des s  | alariés    | Std      |              |              |       |          |         |          |
|      | S21.G00.30 Co       | otisations Ag | irc-Arrco  | Std      |              |              |       |          |         |          |
|      | S21.G00.30 Sy       | nthèse salar  | iés        | Std      |              |              |       |          |         |          |
|      | Désignation V       | nature 🗸      |            |          |              |              |       |          |         |          |
| ]    | Déclarations        | Std           |            |          |              |              |       |          |         |          |
|      | Salariés            | Std           |            |          |              |              |       |          |         |          |
| ]    | Contrats de travail | Std           |            |          |              |              |       |          |         |          |
| ]    | Rémunérations       | Std           |            |          |              |              |       |          |         |          |
| 1-   | Cotisations         | Std           |            |          |              |              |       |          |         |          |
| 1    | Absences            | Std           |            |          |              |              |       |          |         |          |

### Affichage des données supplémentaires :

Les données affichées en couleur bleue sont des données supplémentaires ajoutées qui n'appartiennent pas au bloc de données dans lequel elles se trouvent.

Elles permettent de visualiser des données qui complètent les informations présentes dans ce bloc.

Ces données supplémentaires sont également prises en compte lors de la réalisation des exports (« Excel » ou « Pdf »).

| Lice | nce VISU | AL-DS - V19 | .06.01, accorde | ée à : D-CRVPTA    | - [Déclaration DSN | N: < TOUS > DSM      | N P19V01 Exe   | mple 1.tid]         |                                 |                                         |                    |                       |                |              |       |                       |                      | -          | o ×             |
|------|----------|-------------|-----------------|--------------------|--------------------|----------------------|----------------|---------------------|---------------------------------|-----------------------------------------|--------------------|-----------------------|----------------|--------------|-------|-----------------------|----------------------|------------|-----------------|
| VOS  | Fichiers | Paramét     | trage Gestic    | on Fenétre         | En ligne ?         |                      |                |                     |                                 |                                         |                    |                       |                |              |       |                       |                      |            | - @ ×           |
| 5    | ection • | - 🝰 Vues    | • TFitres •     | - Récapitula       | rtif - 🐻 Exports   | Modifier             | Cherche        | r 📕 Fermer          |                                 |                                         |                    |                       |                |              |       |                       |                      |            |                 |
|      | 521.     | G00.30      | SIREN           | V N                | C V Code e         | envoi du fichier d'e | essal ou réel  | V Numéro de v       | version de la norme utilisée V  | Numéro d'inscription au répertoire      | V Nom de famille N | 7 Nom d'usage V       | Prénoms        | 7 9          | ore T | 7 Date de naissance   | V Lieu de naissance  | V Nur      | néro, extension |
| ÷ 1  | •        | 13          | 23 999100019    | 60610              |                    |                      |                | P19701              |                                 | 1620475999999                           | DURAND             | DURAND                | JEAN           | 01           |       | 22/04/1962            | PARIS 14 EME         | 245        | RUE DE RIVOLI   |
|      |          | \$21,600.31 | Date d          | le la modification | V Ancien NIR       | V                    |                |                     |                                 |                                         |                    |                       |                |              |       |                       |                      |            |                 |
|      | 1        | 137         | 15/01/20        | 019                | 16204999999        | 99                   |                |                     |                                 |                                         |                    |                       |                |              |       |                       |                      |            |                 |
|      | 4        | 521.600.40  | Date d          | le début du contr  | at 🗸 Satut du s    | salarié (convertio   | ontel) 🗸 D     | late du mois princi | ipal déclaré 🔻 Code statuto     | stégoriel Retraite Complémentaire oblig | patoire V Codeprof | ession et catégorie s | ocoprofessione | ile (PCS-EEE | V Lit | cellé de l'emploi 🗸 N | ature du contrat 🔻 🛙 | Dispositif | de politique pu |
|      | 1        |             | 139 01/10/20    | 018                | 04                 |                      | 01             | /01/2019 00:00:00   | 01                              |                                         | 371a               |                       |                |              | Cad   | ire 02                | 9                    | 3          |                 |
|      |          |             |                 |                    |                    |                      |                |                     |                                 |                                         |                    |                       |                |              |       |                       |                      |            |                 |
|      |          | 521.600.50  | Date d          | de versement V     | Rémunération       | nette fiscale∑⊽      | Montant        | net versé∑⊽         |                                 |                                         |                    |                       |                |              |       |                       |                      |            |                 |
| . 6  | 1        |             | 182 31/01/21    | 019                |                    | 2 702,26             |                | 2 341,77            |                                 |                                         |                    |                       |                |              |       |                       |                      |            |                 |
|      |          |             |                 |                    |                    | 2 702,26             |                | 2.341,77            |                                 |                                         |                    |                       |                |              |       |                       |                      |            |                 |
|      |          | \$21.G00.86 | Ty              | pe 🛛 Uni           | té de mesure 🛛     | Valesr∑⊽ 1           | Numéro du      | Désignation         | de la rubrique                  |                                         |                    |                       |                |              |       |                       |                      |            |                 |
|      | 1        | _           | 267 01          | 03                 |                    | 2 00                 | 0001           | S10.G00.00.005 -    | Code envoi du fichier d'essai o | u réel                                  |                    |                       |                |              |       |                       |                      |            |                 |
| 1.5  |          | C 34 35     | CORREL          | ** 40              | TT Code            | -                    | and the second | A Number day        | antice de la compositivite      | Number d'accelettes au sincetaire       | There do familie 7 | Non diasan T          | Beleven        | 77 5.        | -     | Pate de existences    | ···                  | -          | alle advertise  |
|      | 341      | 21          | 71 999100019    | 00010              | 01                 | enver de nichter als | costi pu reel  | P19V01              | version de la norme consee v    | 2711092999999                           | CARFLLE            | DELAPLACE             | JULIETTE       | 02           |       | 26/10/1971            | BAGNELIX             | 53.8       | UE DU CHATEA    |
| 8 3  |          | 31          | 999100019       | 00010              | 01                 |                      |                | P19V01              |                                 | 1851276999999                           | PROGENT            | PRIGENT               | GERARD         | 01           |       | 12/12/1985            | LE HAVRE             | 1897       | RUE DE CORBET   |
| ∃ 4  |          | 51          | 19 999100019    | 00010              | 01                 |                      |                | P19V01              |                                 | 1560599999999                           | HAMOUDI            | IGUOMAH               | SAID           | 01           |       | 14/05/1966            | MARRAKECH            | 12 R       | UE DU VIEUK PI  |
|      |          |             |                 |                    |                    |                      |                |                     |                                 |                                         |                    |                       |                |              |       |                       |                      |            |                 |
| ¢    |          |             |                 |                    |                    |                      |                |                     |                                 |                                         |                    |                       |                |              |       |                       |                      |            | 3               |

### Modification d'une vue existante :

Seules les vues créées par l'utilisateur peuvent être modifiées tandis que les vues « Standard » ne peuvent pas l'être.

Si cela est nécessaire, Il suffit de dupliquer une vue « Standard » pour en faire une vue spécifique « Utilisateur ».

A partir du menu, nous cliquons sur le choix « Modifier une vue ».

| •  | Vues - PAc     | ion • 🍸    | Filtres • 🔀 Récapitul    | atif • 📑 Exports •       | 🛃 Modifier 🔄 Chercher            | Fermer                  |                      |                        |                                |                                |                            |                                     |
|----|----------------|------------|--------------------------|--------------------------|----------------------------------|-------------------------|----------------------|------------------------|--------------------------------|--------------------------------|----------------------------|-------------------------------------|
| *  | Toutes les co  | onnes      | V Nom de l'éd            | teur 🐨 Numéro de         | version du logiciel utilisé 🔻    | Cade de conformité e    | n pré-contrôle 🗸     | Code envoi du fici     | hier diessai ou réel 🔻 Nur     | méro de version de la norme    | utilisée 👽 Point de de     | épőt 👽 Type de Fenvoi 🐨             |
|    | Que les non v  | ides       | PAIE EDITION             | 4.10                     |                                  | pré-contrôle            |                      | 01                     | P19/                           | /01                            | 01                         | 01                                  |
|    | Presenzauch    | canicaria. | de l'envoi 🏹 🕅           | ic de l'émetteur de l'en | voi 🖓 Nom ou raison soc          | iale de l'émetteur 🗸    | Numéro, extension    | , nature et libellé de | la voie 🛛 Codepostal           | ♥ Localité ♥ Cor               | plément de la localisatio  | on de la construction 🐨             |
| 1  | Creer une vu   |            |                          | 010                      | DEMO S.A.                        | 1                       | 85 Rue Péciet        |                        | 75015                          | PARIS Servi                    | ce du Personnel            |                                     |
| -  | Supprimer une  | evue       | Nom et prénom d          | e la personne à contact  | ter 🛛 Adresse měl du con         | itact émetteur 🗸 Ad     | ressetéléphonique    | ♥ Adresse fax          | V                              |                                |                            |                                     |
|    | Utilizer une v | M          | odifier une vue (ancien  | nement un filbre)        | durand@dema.tr                   | 08.2                    | 0 20 16 26           | 08 20 20 16 27         |                                |                                |                            |                                     |
| -  | ounser une r   |            | ation V Type o           | ie la déclaration 🖓      | Numéro de fraction de décla      | ration V Numéro d'o     | rdre de la déclarati | on V Date du mo        | is prindpal déclaré 🏹 Da       | ate de constitution du fichier | ♥ Champ de la déclar       | ration V Devise de la déclaration V |
| 21 | 1 01           |            | 01                       |                          | 11                               | 12345678912             | 3456                 | 01/01/2019             | 02/0                           | 02/2019                        | 01                         | 01                                  |
| 57 | 21.600.06      | SIREN      | V NIC du siège           | V Code APEN V            | Numéro, extension, nature        | et libellé de la voie 🖓 | Codepostal T         | Localité V             | Complément de la localis       | ation de la construction V     |                            |                                     |
|    | 29             | 999100019  | 00010                    | 7022Z                    | 285 Rue Pédet                    |                         | 75015                | PAR15                  | Service du Personnel           |                                |                            |                                     |
|    | \$21.G00.11    | 1          | IC V Code AP             | T V Numéro, exte         | nsion, nature et libellé de la v | cie 🛛 Codepostal        | V Localité           | V Complément           | de la localisation de la const | truction V Effectif de fin     | de période déclarée de l'i | établissementΣV                     |
|    |                | 36 00010   | 70222                    | 285 Rue Péclet           |                                  | 75015                   | PARIS                | Service du Per         | sonnei                         |                                |                            | 3                                   |
| 2  | \$21.GI0.15    | R          | éférence du contrat de P | révoyance 🔻 Code         | organisme de Prévoyance 🛛        | Code délégataire de     | gestion V Per        | ionnel couvert 🐨       | Identifiant technique Adhés    | ion V                          |                            |                                     |
| 1  | 43             | RE         | -CONTRAT-1               | A10101                   |                                  | D10101                  | 01                   |                        | 100                            |                                |                            |                                     |
| 2  | 52             | RE         | -CONTRAT-3               | A10102                   |                                  | D10101                  | 01                   |                        | 100                            |                                |                            |                                     |
| 4  | 57             | RE         | -CONTRAT-4               | A10102                   | 1                                |                         | 02                   |                        | 400                            |                                |                            |                                     |
|    | \$21.610.82    |            | /aleur∑∀ Codedec         | tisation V Date de       | e début de période de rattach    | vement 🐨 Date de fr     | n de période de rat  | tachement V Réf        | érence réglementaire ou con    | tractuelle V                   |                            |                                     |
| 1  |                | 61         | 3 000,00 012             | 01/01/20:                | 19                               | 31/12/2019              |                      | 400                    |                                |                                |                            |                                     |
|    |                |            | 3 000,00                 |                          |                                  |                         |                      |                        |                                |                                |                            |                                     |
|    | \$21.610.21    | Ic         | entifiant Organisme de l | Protection Sociale 🐨     | Montant du versement 2 1         | 7 Date de début de p    | ériode de rattache   | ment V Date de l       | fin de période de rattacheme   | ent 🐨 Code délégataire de      | egestion 🏆 Mode de         | paiement V                          |
| 1  |                | 66 A1      | 101                      |                          | 1 800,0                          | 0 01/01/2000            |                      | 01/01/2000             | 1                              |                                | 62                         |                                     |
|    | \$21.G0        | 55         | Montant versé∑⊽          | Code d'affectation V     | Période d'affectation V          |                         |                      |                        |                                |                                |                            |                                     |
|    | 1              | 71         | 1 800,00                 | REF-CONTRAT-1            | 2019400                          |                         |                      |                        |                                |                                |                            |                                     |
|    |                |            | 1 800,00                 |                          |                                  |                         |                      |                        |                                |                                |                            |                                     |
| -  | \$21.600.20    | In         | entifiant Organisme de   | Protection Sociale 🏹     | Montant du versement 27          | 7 Date de début de p    | ériode de rattache   | ment V Date de l       | fin de période de rattacheme   | ent V Code délégataired        | sgestion V Mode de         | paiement V                          |
| 2  |                | 74 AL      | 184                      |                          | 370/4                            | e othertroop            |                      | 01/01/200              | Y                              | Dielet                         |                            |                                     |
|    |                |            |                          |                          | a proje                          |                         | and the devices      |                        | The standard standard standard | F                              |                            |                                     |
|    | 521.000.22     | 86.75      | eronant organisme der    | rotection sociale Y      | Date de deout de periode d       | se ractachement Y 0     | ace de fin de peno   | pe de rattachement     | W Montant total de coos        | 5 212 00                       |                            |                                     |
| -  | -              |            |                          |                          |                                  |                         |                      |                        |                                |                                |                            |                                     |
|    | 521.60         | 23 91      | Code de cobsebon V       | Quainant d'assiette      | Taux de cobisation Y             | Montant d'assi ette     | 2 Y Montant o        | e consenon Z V         | code INSEE commune V           |                                |                            |                                     |
|    | 2              | 94         | 100                      | 921                      | 100                              | 20 83                   | 6,00                 |                        |                                |                                |                            |                                     |
|    | 3              | 97         | 236                      | 920                      |                                  | 11 90                   | 0,00                 |                        |                                |                                |                            |                                     |
|    | 4              | 100        | 260                      | 920                      |                                  | 11 93                   | 5,00                 |                        |                                |                                |                            |                                     |
|    |                |            |                          |                          |                                  |                         |                      |                        |                                |                                |                            |                                     |
|    |                |            |                          |                          |                                  |                         |                      |                        |                                |                                |                            |                                     |
|    |                |            |                          |                          |                                  |                         |                      |                        |                                |                                |                            |                                     |
|    |                |            |                          |                          |                                  |                         |                      |                        |                                |                                |                            |                                     |

V.1.0

#### Choix de la vue à modifier :

Nous choisissons la vue à modifier en double-cliquant sur la ligne choisie ou en cliquant sur le bouton « Ok ».

| VS C     | hoix : Vue          |            |     |          |              |              |       |      | —    |     | × |
|----------|---------------------|------------|-----|----------|--------------|--------------|-------|------|------|-----|---|
| Mod      | ifier Fermer ᢖ      |            |     |          | Catégories - | Tri : Spe pu | • Vue | ▼ P1 | 9V01 | Spe | • |
|          | Désignation 🗸       | nature 🗸   |     |          |              |              |       |      |      |     |   |
| <b>P</b> | Tout                | Std        |     |          |              |              |       |      |      |     |   |
|          | Bloc DSN 🛛          | Désignatio | n V | nature 🗸 | choix 🗸      |              |       |      |      |     |   |
|          | S21.G00.50 Te       | est PAS    |     | Spe      |              |              |       |      |      |     |   |
|          | S21.G00.30 te       | est sal 1  |     | Spe      | $\frown$     |              |       |      |      |     |   |
| (        | S21.G00.30 te       | est sal 2  |     | Spe      | Ok           |              |       |      |      |     |   |
| 1        | S21.G00.30 te       | est sal 3  |     | Spe      |              |              |       |      |      |     |   |
|          | Désignation 🛛       | nature 🔽   |     |          |              |              |       |      |      |     |   |
| +        | Déclarations        | Std        |     |          |              |              |       |      |      |     |   |
| +        | Salariés            | Std        |     |          |              |              |       |      |      |     |   |
| +        | Contrats de travail | Std        |     |          |              |              |       |      |      |     |   |
| +        | Rémunérations       | Std        |     |          |              |              |       |      |      |     |   |
| •        | Cotisations         | Std        |     |          |              |              |       |      |      |     |   |
| ÷        | Absences            | Std        |     |          |              |              |       |      |      |     |   |
|          |                     |            |     |          |              |              |       |      |      |     |   |
|          |                     |            |     |          |              |              |       |      |      |     |   |
|          |                     |            |     |          |              |              |       |      |      |     |   |
|          |                     |            |     |          |              |              |       |      |      |     |   |
|          |                     |            |     |          |              |              |       |      |      |     |   |
|          |                     |            |     |          |              |              |       |      |      |     |   |

## Accès au paramétrage des colonnes :

Pour accéder aux possibilités d'ajout de données supplémentaires, il faut cliquer sur le bouton « Cocher Colonnes » du menu.

| Licer | ice VISUAL-DS | - V19.06.01, accordée à   | : D-CRYPTA -   | [Déclaration DSN | < TOUS > DSM       | N P19V01 Exemple 1.bit] |                                    |                                      |                        |                    |                    |         |                                                                                                    | 1                         | - ø ×             |
|-------|---------------|---------------------------|----------------|------------------|--------------------|-------------------------|------------------------------------|--------------------------------------|------------------------|--------------------|--------------------|---------|----------------------------------------------------------------------------------------------------|---------------------------|-------------------|
| VOS   | Fichiers Pa   | aramétrage Gestion        | Fenètre E      | in ligne ?       |                    |                         |                                    |                                      |                        |                    |                    |         |                                                                                                    |                           | - 8 ×             |
| Coche | r Colonpes 🎈  | Abandonner Enregi         | istrer Catégo  | ries •           |                    |                         |                                    |                                      |                        |                    |                    |         |                                                                                                    |                           |                   |
|       | \$21.600.3    | SREN S                    | V NIC          | V Code en        | voi du fichier d'e | essai ou réel 🗸 Numéro  | de version de la norme utilisée 🛛  | Numéro d'inscription au répertoire 🛛 | Nom de famille 🖓       | Nom dusage V       | Présons            | V Se    | xe 🛛 Date de naissance 🖓                                                                                        | Lieu de naissance 😨       | Numéro, extension |
| 8 1   | Affich        | age du filtre avec des ci | ases à cocher  | 01               |                    | P19V01                  |                                    | 1620475999999                        | DURAND                 | DURAND             | JEAN               | 01      | 22/04/1952                                                                                                    | PARIS 14 EME              | 245 RUE DE RIVOLI |
|       | 521.60        | 0.31 Date de la           | modification   | V Ancien NSR     | V                  |                         |                                    |                                      |                        |                    |                    |         |                                                                                                    |                           |                   |
|       | 1 13          | 7 15/01/2019              |                | 162049999999     |                    |                         |                                    |                                      |                        |                    |                    |         |                                                                                                    |                           |                   |
|       | \$21.60       | 0.40 Date de d            | ébut du contra | t 🔻 Statut du se | ilarié (conventio  | nnel) 🛛 Code statutcaté | igoriel Retraite Complémentaire ob | igatoire 🛛 Codeprofession et catégo  | arie sacioprafessionne | elle (PCS-ESE) 🔻 L | bellé de l'emplo   | V Natur | e du contrat 💙 Dispositif de po                                                                                 | litique publique et conve | ntionnel V Numéro |
|       | 1             | 139 01/10/2018            |                | 04               |                    | 01                      |                                    | 371a                                 |                        | Ca                 | dre                | 02      | 99                                                                                                    |                           | 00001             |
| 1.1   |               |                           |                |                  |                    |                         |                                    |                                      |                        |                    |                    |         |                                                                                                    |                           |                   |
|       | \$21.60       | 0.50 Date de v            | ersement V     | Rémunération ne  | ste fiscale Σ ∇    | Montant net versé∑⊽     |                                    |                                      |                        |                    |                    |         |                                                                                                    |                           |                   |
| ۲     | 1             | 182 31/01/2019            |                |                  | 2 702,26           | 2 341,77                |                                    |                                      |                        |                    |                    |         |                                                                                                    |                           |                   |
|       |               |                           |                |                  | 2 702,26           | 2 341,77                |                                    |                                      |                        |                    |                    |         |                                                                                                    |                           |                   |
|       | 521.60        | 0.86 Type                 | V Units        | é de mesure 🛛    | Valeur∑⊽ !         | Numéro du contrat 🛛     |                                    |                                      |                        |                    |                    |         |                                                                                                    |                           |                   |
|       | 1             | 267 01                    | 03             |                  | 2 01               | 1001                    |                                    |                                      |                        |                    |                    |         |                                                                                                    |                           |                   |
|       |               |                           |                |                  | 2                  |                         |                                    |                                      |                        |                    |                    |         |                                                                                                    |                           |                   |
|       | \$21.600.3    | 0 SIREN                   | V NIC          | ♥ Code en        | voi du fichier d'e | essal ou réel 🛛 Numéro  | de version de la norme utilisée 🛛  | Numéro d'inscription au répertoire V | Nom de familie 'V      | Nom d'usage V      | Prénoms            | V Se    | xe ♥ Date de naissance ♥                                                                                        | Lieu de naissance 🦷       | Numéro, extension |
| 8 2   |               | 271 999100019             | 80018          | 01               |                    | PI9V01                  |                                    | 2711092999999                        | CARELLE                | DELAPLACE          | JULIETTE<br>GERARD | 02      | 26/10/1971                                                                                                    | BAGNEUX                   | 53 RUE DU CHATEA  |
| a 4   |               | 519 999100019             | 80010          | 01               |                    | P19V01                  |                                    | 16605999999999                       | HAMOUDS                | HAMOUDI            | SAID               | 01      | 14/05/1956                                                                                                    | MARRAKECH                 | 12 RUE DU VIEUX P |
| -     |               |                           |                |                  |                    |                         |                                    |                                      |                        |                    |                    |         | Contraction of the second second second second second second second second second second second second second s |                           |                   |
| c     |               |                           |                |                  |                    | _                       |                                    |                                      |                        |                    |                    |         |                                                                                                    |                           | ,                 |
|       |               |                           |                |                  |                    |                         |                                    |                                      |                        |                    |                    |         |                                                                                                    |                           |                   |

### Ajout d'une donnée supplémentaire :

Nous pouvons placer la souris à côté de la case à cocher d'une donnée choisie pour insérer une nouvelle donnée.

Un clic droit de la souris affiche un choix de blocs et de rubriques qu'il est possible d'ajouter.

En cliquant alors sur une rubrique, celle-ci sera insérer immédiatement à gauche de la donnée sur laquelle le clic droit est opéré.

| Licence V | SUAL-D   | IS - V19 | 0.06.01, accordée à : | D-CRYPTA - [Déclaration | DSN : < TOUS > 0    | 25N P19V01 Exemple 1     | tot]                                                                                                    |                               |                      |                       |                   |                     |                   |                                                                                                    |                       |                        |                        | в ×             |
|-----------|----------|----------|-----------------------|-------------------------|---------------------|--------------------------|----------------------------------------------------------------------------------------------------|-------------------------------|----------------------|-----------------------|-------------------|---------------------|-------------------|----------------------------------------------------------------------------------------------------|-----------------------|------------------------|------------------------|-----------------|
| VOS Fich  | iers P   | aramé    | trage Gestion         | Fenêtre Enligne ?       |                     |                          |                                                                                                    |                               |                      |                       |                   |                     |                   |                                                                                                    |                       |                        |                        | - @ x           |
| Retour C  | tégories | •        |                       |                         |                     |                          |                                                                                                    |                               |                      |                       |                   |                     |                   |                                                                                                    |                       |                        |                        |                 |
|           |          | s        | 21.600.30             | SIREN V NIC V Co        | de envoi du fichier | d'essaiouréel ⊽ N        | uméro de version de la                                                                                          | nomeutilisée 🗸 Numé           | ro d'inscription au  | répertoire 🗸 Nor      | n de famille 🔻    | Nom d'usage T       | 7 Présons V       | Sexe V D                                                                                                    | ate de naissance 🔻    | Lieu de naissance      | V Numéro, exter        | nsion, nature ^ |
|           | 8 1      |          |                       | 9 9                     | 2                   |                          | 2                                                                                                    |                               |                      |                       | 2                 | 9                   | 9                 | 9                                                                                                    | 2                     |                        |                        |                 |
|           |          |          | \$21.690.31           | Date de la modification | V Ancien NIR        | V Ancien Nom de f        | amille 🔽 Anders Pr                                                                                              | rénoms 👽 Ancienne Date        | de naissance 🛛       |                       |                   |                     |                   |                                                                                                    |                       |                        |                        |                 |
|           |          | 1        |                       |                         |                     |                          | 0                                                                                                    | 1                             |                      |                       |                   |                     |                   |                                                                                                    |                       |                        |                        |                 |
|           |          |          | \$21.G00.34           | Facteur d'exposition V  | Nº contrat 🖓        | Année de rattacheme      | ent 🗸                                                                                                    |                               |                      |                       |                   |                     |                   |                                                                                                    |                       |                        |                        |                 |
|           |          | 1        |                       |                         |                     |                          |                                                                                                    |                               |                      |                       |                   |                     |                   |                                                                                                    |                       |                        |                        |                 |
|           |          |          | \$21.600.40           | Date de début du contra | nt V Ratut du       | salarié (conventionnel)  | ♥ Codestatutcaté                                                                                                | goriel Retraite Complémenta   | ire obligatoire N    | Code profession e     | et catégorie soci | ioprofessionnelle ( | PCS-ESE) V O      | ode complément i                                                                                                    | PCS-ESE V Libel       | é de l'emploi 🔻 🕴      | Vature du contrat 🔻    | Dispositof      |
|           | 6        | 1        | •                     |                         |                     | Ø                        |                                                                                                    | 521 (60) 30 - Induid          |                      |                       |                   |                     |                   |                                                                                                    |                       |                        |                        |                 |
|           |          |          | \$21.600.41           | Date de la modificat    | ion V Ancien S      | Ratut du salarié (conve  | ntionnel) 🗸 Atcien                                                                                              | 521.G00.11 : Etablist         | sement , a           | e obligatoire 🗸 A     | Incience Nature   | du contrat 🔻 A      | ncien Dispositifo | de politique publi                                                                                                    | que et conventionnel  | V Ancienne Unit        | é de mesure de la qu   | otité de trave  |
|           |          |          | 1 🗹                   |                         |                     | 2                        |                                                                                                    | \$21.G00.06 : Entrepr         | rise +               |                       |                   |                     |                   |                                                                                                    |                       |                        |                        |                 |
|           |          |          | 521.600.60            | Motif de l'amêt 🐨       | Date du demier)     | jour travaillé 🔻 Dab     | e de fin prévisionnelle                                                                                         | \$20.G00.05 : Déclara         | stion +              | \$20.G00.05.001 :     | Nature de la dé   | claration           | V                 | Date de la repris                                                                                                    | e 🐨 Motif de la re    | eprise 🐨 Date de       | l'accident ou de la pr | remière const   |
|           |          | 8        | 1 🛛                   | 5                       | 2                   | 1                        |                                                                                                    | \$10.G00.00 : Envoi           | •                    | \$20.G00.05.002 :     | Type de la décla  | aration             | p                 |                                                                                                    |                       |                        |                        |                 |
|           |          |          | S21.G08.6             | 6 Date de début         | V Date de fin       | V Montant V              |                                                                                                    |                               |                      | \$20.G00.05.003 :     | Numéro de frai    | ction de déclaratio | in                |                                                                                                    |                       |                        |                        |                 |
|           |          |          | - 1                   |                         |                     |                          |                                                                                                    |                               |                      | \$20,G00.05.004 :     | Numéro d'ords     | e de la déclaration |                   |                                                                                                    |                       |                        |                        |                 |
|           |          |          | 521.600.62            | Date de fin du contr    | at 🔻 Motif de       | la rupture du contrat. 1 | 7 Date de notificatio                                                                                           | n de la rupture de contrat. 1 | 🗸 Date de s          | \$20,600.05.007 :     | Date de constit   | ution du fichier    | procés            | ture de licencieme                                                                                                    | ent 🛛 Dernier jour    | r travaillé et payé au | salaire habituel 🛛     | Transaction     |
|           |          | 8.1      | 1 🛛                   |                         |                     | Ø                        |                                                                                                    |                               |                      | \$20.G00.05.008 :     | Champ de la de    | eclaration          |                   |                                                                                                    |                       |                        |                        | E               |
|           |          |          | \$21,600.6            | 3 Type réalisation      | et palement du pr   | éavis V Date de dé       | but de préavis 🐨 Da                                                                                             | ate de fin de préavis 🐨       |                      | \$20.G00.05.009 :     | Identifiant méti  | er                  |                   |                                                                                                    |                       |                        |                        |                 |
|           |          |          | - 1                   |                         |                     |                          |                                                                                                    |                               |                      | \$20,G00.05.010 :     | Devise de la dé   | claration           |                   |                                                                                                    |                       |                        |                        |                 |
|           |          |          | \$21.600.65           | Motif desuspension      | ▼ Date de dé        | but de la suspension 3   | 7 Date de fin de la su                                                                                          | uspension V                   |                      |                       |                   |                     |                   |                                                                                                    |                       |                        |                        |                 |
|           |          |          | 1                     | L.                      |                     |                          |                                                                                                    |                               |                      |                       |                   |                     |                   | 1.1.0 × 1.0 × 1.0 |                       |                        |                        |                 |
|           |          |          | \$21.600.70           | Code option retenue     | e parle salarié 🛛   | Code population de       | rattachement V No                                                                                               | mbre d'enfants à charge V     | Nombre d'adu         | tes events-droit (con | to int, concubin. | .) V Nombred        | eyents-droit V    | Nombre d'ayar                                                                                                    | ts-droit autres (asce | endants, collatéraux.  | .) V Nombre d'en       | fants ayants-   |
|           |          | 9        | 1 🛛                   |                         |                     |                          |                                                                                                    |                               |                      |                       |                   | -                   |                   |                                                                                                    |                       |                        |                        |                 |
|           |          |          | \$21,601.7            | 73 Régime local Als     | ace-Moselle V       | Codeoption V Typ         | e V Date de début                                                                                               | t de rattachement à l'ouvrant | t-droit V Date       | de naissance V N      | vom de familie    | V Numéro d'ins      | cription au réper | toire V NIR o                                                                                                    | uvrant-droit régime d | de base maladie 🛛      | Prénoms V Co           | deorganisme     |
|           |          |          |                       |                         |                     |                          |                                                                                                    |                               |                      |                       |                   |                     |                   |                                                                                                    |                       |                        |                        |                 |
|           |          |          | 521.600.71            | Code régime Retrait     | ce Complementaire   | Référence adhes          | ion employeur V                                                                                                 |                               |                      |                       |                   |                     |                   |                                                                                                    |                       |                        |                        |                 |
|           |          |          |                       | Bata da una seren 17    | Dán a faitire a     | atta finanzia TT Marrie  |                                                                                                    | Manhada and and an            | for a first on a sta | Revela a stantistic Y | The second        | No. of A lange      |                   | tore de sufficient                                                                                                    |                       | Martilland dates       | - d                    |                 |
|           |          | 1        | 521.696.59            |                         | Remuneración n      | ecteriscale y Nume       | no de versement 🐨                                                                                               | Moncent net verse w H         | entuner eción nette  | nistale potentielle 1 | r taux de pre     | sevenent e le sour  | te v typed        | u taux de presere                                                                                                    | mence is source w     | identifiant du tai     | a de prejevenero a «   | a source v      |
|           |          |          | 621 COD 61            | Data da dábit da n      | irinda da maia 👽    | Date de fin de nários    | la da naia 🧐 Numb                                                                                               | n du metrat II Tuna T         | Nombra diba          | ar 7 Northant 1       |                   |                     |                   |                                                                                                    |                       |                        |                        |                 |
|           |          |          | 1 2                   | 5                       |                     | S                        | a company and a company and a company a company a company a company a company a company a company a company a c |                               |                      |                       |                   |                     |                   |                                                                                                    |                       |                        |                        |                 |
|           |          |          | \$21,601,5            | 3 Type 7 Mes            | ure 🗸 Unité de      | mesure V                 |                                                                                                    |                               | _                    |                       |                   |                     |                   |                                                                                                    |                       |                        |                        |                 |
|           |          |          | 1                     |                         | 2                   |                          |                                                                                                    |                               |                      |                       |                   |                     |                   |                                                                                                    |                       |                        |                        |                 |
|           |          |          | \$21.600.52           | Type V Montan           | T Date de dé        | ibut de la période de ra | tachement V Date                                                                                                | de fin de la période de ratt  | achement V 8         | uméro du contrat 🐨    | Date de vers      | ement d'origine N   | 7                 |                                                                                                    |                       |                        |                        |                 |
| c         |          |          |                       |                         |                     | -                        |                                                                                                    | -                             |                      | -                     |                   | -                   | 4                 |                                                                                                    |                       |                        |                        | , `             |
|           |          | _        |                       |                         |                     |                          |                                                                                                    |                               |                      |                       |                   |                     |                   |                                                                                                    |                       |                        |                        |                 |
|           |          |          |                       |                         |                     |                          |                                                                                                    |                               |                      |                       |                   |                     |                   |                                                                                                    |                       |                        |                        |                 |
|           |          |          |                       |                         |                     |                          |                                                                                                    |                               |                      |                       |                   |                     |                   |                                                                                                    |                       |                        |                        |                 |
|           |          |          |                       |                         |                     |                          |                                                                                                    |                               |                      |                       |                   |                     |                   |                                                                                                    |                       |                        |                        |                 |
|           |          |          |                       |                         |                     |                          |                                                                                                    |                               |                      |                       |                   |                     |                   |                                                                                                    |                       |                        |                        |                 |
| 1         |          |          |                       |                         |                     |                          |                                                                                                    |                               |                      |                       |                   |                     |                   |                                                                                                    |                       |                        |                        |                 |

## Affichage de la nouvelle donnée :

Le bloc contenant la donnée supplémentaire ajoutée est affiché sur la première ligne. La donnée supplémentaire apparaît en couleur bleue.

| Elicence VISUAL | -DS - V19<br>Paramé | 9.05.01<br>étrage | , accordée à : 0<br>Gestion F | -CRYPTA - [Déclaration<br>enêtre Enligne | on DSN :  4<br>? | TOUS > DSN P19V01 E       | emple 1.txt]   |                       |                    | Désignation        | n de la rubrique<br>= Dete du mois principal déclar |                        |                   |                |                         |                         |                      | -               | - e             |
|-----------------|---------------------|-------------------|-------------------------------|------------------------------------------|------------------|---------------------------|----------------|-----------------------|--------------------|--------------------|-----------------------------------------------------|------------------------|-------------------|----------------|-------------------------|-------------------------|----------------------|-----------------|-----------------|
| Retour Catégor  | ies •               |                   |                               |                                          |                  |                           |                |                       |                    | 14                 |                                                     |                        |                   |                |                         |                         |                      |                 |                 |
|                 |                     | 521               | LG00.40                       | Date de début du co                      | ntrat 🖓          | Statut du salarié (conve  | rtiontei) V    | Date du mois pr       | rincipal déclaré   | Codestat           | ut catégoriel Retraite Compléme                     | entaire obligatoire    | Codeprofess       | ion et catégor | rie socioprofessiomel   | le (PCS-EEE) 7 Code     | complément PCS-8     | SE 7 Libe       | dé de l'emploi  |
|                 | 8-1                 | •                 |                               |                                          |                  |                           |                |                       | M<br>M             |                    |                                                     |                        |                   |                | Ø                       |                         |                      |                 |                 |
|                 |                     |                   | 521.630.41                    | Date de la modif                         | ication V        | Ancien Statut du salar    | é (convention  | vnel) 🖓 Ancien C      | ode statut catégo  | oriel Retraite Con | plénentaire obligatoire 🔻                           | Ancienne Nature du     | contrat V Ande    | enDispositif   | de politique publique e | et conventionnel 🔻 /    | Ancienne Unité de r  | nesure de la qu | uotité de trave |
|                 |                     | 1                 | M                             | M                                        |                  | E C                       |                |                       |                    | U                  |                                                     | L                      |                   | -              |                         |                         |                      | Π.              | _               |
|                 |                     |                   | \$21,630.60                   | Motif de l'amét                          | V Date o         | du dernier jour travaillé | V Date def     | fin prévisionnelle 1  | V Subrogation      | V Date de d        | ibut de subrogation V Date                          | defin de subrogat      | ion V IBAN V      | BIC V          | Date de la reprise V    | Motif dela reprise      | V Date de l'acci     | dent ou de la p | première const  |
|                 | 9                   | 1                 |                               |                                          |                  |                           |                |                       |                    |                    | L                                                   | U                      |                   | U .            |                         |                         |                      |                 |                 |
|                 |                     |                   | 521.600.66                    | Date de debu                             | nt V Da          | te de fin V Montant       | V              |                       |                    |                    |                                                     |                        |                   |                |                         |                         |                      |                 |                 |
|                 |                     | 1                 |                               |                                          |                  | U U                       |                |                       |                    |                    |                                                     |                        |                   |                |                         | _                       |                      |                 | -               |
|                 |                     |                   | 5/1.6/0.6/                    | Date de fin du co                        | incrae v         | Motor de la rupture du l  | OTCAC Y I      | Date de rotricación   | de la rupture de   | CONDAR A DI        | te de signature de la conventio                     | in de rupture ar       | Uate d'engagemen  | t de la proced | oure de lacenciement    | Y Demier jour travai    | le et paye au salai  | re habituel Y   | Transaction     |
|                 |                     |                   | ED1 000 63                    | Time ciplicat                            |                  | mant du actinuia 🏆 Di     |                | in activity TP Dat    | te de fin de présu | 10 77              |                                                     |                        |                   |                |                         |                         | L.                   |                 |                 |
|                 |                     |                   | 361/000/63                    | type reastant                            | Direc pare       | nicit de preens a Di      | ne de desard   | represents a con      |                    |                    |                                                     |                        |                   |                |                         |                         |                      |                 |                 |
|                 |                     | -                 | \$21 646 65                   | Motif desusness                          | ion V r          | tate de déhuit de la suso |                | Tate de fin de la sur | spension T         |                    |                                                     |                        |                   |                |                         |                         |                      |                 |                 |
|                 |                     | 1                 |                               |                                          |                  |                           |                |                       | aparate a          |                    |                                                     |                        |                   |                |                         |                         |                      |                 |                 |
|                 |                     |                   | \$21,600.70                   | Code option rete                         | nue parle        | salarié 💙 Code popu       | ation de ratta | chement V Non         | abre d'enfants à c | harde V Nor        | obre d'aduites avants-droit (co                     | nioint, concubin)      | V Nombredaya      | ets-drot V     | Nombre d'avants-d       | roit autres (escendants | collatéraux) V       | Nombre d'er     | infants avants  |
|                 |                     | 1                 |                               |                                          | 2                |                           |                |                       |                    |                    |                                                     |                        |                   | ]              |                         |                         |                      |                 |                 |
|                 |                     |                   | \$21.600.73                   | Régime local                             | Alsace-Mo        | selle V Code option       | Type T         | 7 Date de début e     | de rattachement i  | i Couvrant-droit   | ♥ Date de naissance ♥                               | Nom de famille 🔻       | Numéro d'inscrip  | ation au réper | toire V NIR ouvran      | nt-droit régime de base | maladie V Pré        | noms V Co       | ode organism    |
|                 |                     | 1                 |                               | 1                                        |                  |                           |                |                       |                    |                    |                                                     |                        |                   |                |                         |                         |                      |                 |                 |
|                 |                     |                   | 521.610.71                    | Code régime Ret                          | raite Comp       | lémentaire 🗸 Référen      | ce adhésion e  | employeur V           |                    |                    |                                                     |                        |                   |                |                         |                         |                      |                 |                 |
|                 |                     | 1                 |                               |                                          |                  |                           |                |                       |                    |                    |                                                     |                        |                   |                |                         |                         |                      |                 |                 |
|                 |                     | \$21              | LG00.50                       | Date de versement                        | ⊽ Rém            | nération nette fiscale 🦷  | Numéro d       | e versement 🛛         | Montant net vers   | é 🔽 Rémuné         | ation nette fiscale potentielle                     | ✓ Taux de prélèx       | ement à la source | ▼ Type d       | lu taux de prélèvement  | tàlasource 🔻 Ider       | tifiant du taux de p | prélèvement à l | la source 🔻     |
|                 | 8 1                 |                   |                               | 2                                        |                  | 2                         |                |                       | 2                  |                    |                                                     |                        |                   |                |                         |                         |                      |                 |                 |
|                 |                     |                   | \$21.600.51                   | Date de début de                         | r période d      | e paie 💙 Date de fin      | de période de  | pale V Numéro         | o du contrat 🔻     | Type V No          | mbre d'heures 🏼 Montant                             | 7                      |                   |                |                         |                         |                      |                 |                 |
|                 | 9                   | 1                 |                               |                                          | 2                |                           |                |                       | Ø                  | 2                  |                                                     |                        |                   |                |                         |                         |                      |                 |                 |
|                 |                     |                   | \$21.G00.53                   | Type 🖓 N                                 | fesure 🖓         | Unité de mesure 🛛         |                |                       |                    |                    |                                                     |                        |                   |                |                         |                         |                      |                 |                 |
|                 |                     | 1                 | 2                             |                                          | 2                | 2                         |                |                       |                    |                    |                                                     |                        |                   |                |                         |                         |                      |                 |                 |
|                 |                     |                   | \$21.600.52                   | Type 🏆 Mont                              | tant V           | Date de début de la péri  | ode de rattad  | hement V Date :       | de fin de la pério | de de rattachem    | ent V Numéro du contrat 7                           | 7 Date de versem       | iert d'origine 🛛  |                |                         |                         |                      |                 |                 |
|                 |                     | 1                 |                               | 0 (                                      | 2                |                           |                |                       |                    | 1                  |                                                     | Ľ                      | ]                 |                |                         |                         |                      |                 |                 |
|                 |                     |                   | \$21.610.54                   | Type V Mon                               | tant 🖓 🛛         | Date de début de périod   | e de rattacher | ment V Date de        | fin de période de  | e rattachement     | 7                                                   |                        |                   |                |                         |                         |                      |                 |                 |
|                 |                     | 1                 |                               |                                          | _                |                           |                |                       |                    |                    |                                                     |                        |                   |                |                         |                         |                      |                 |                 |
|                 |                     |                   | 521.630.78                    | Code de base as                          | sujettie V       | Date de début de pér      | iode de ratta  | chement V Date        | de fin de périod   | e de rattachemer   | t V Montant V Identifia                             | ent technique Affiliat | tion V Numéro     | du contrat 5   | z                       |                         |                      |                 |                 |
|                 | (8)                 | 1                 |                               |                                          |                  |                           | ~              |                       | M                  | 1                  | 2                                                   |                        |                   |                |                         |                         |                      |                 |                 |
|                 |                     |                   | 521,600.79                    | Type de com                              | posant de l      | base assujettie V Mo      | rtant de comp  | osant de base assu    | jettie V           |                    |                                                     |                        |                   |                |                         |                         |                      |                 |                 |
| ¢               |                     |                   |                               |                                          |                  |                           |                |                       |                    |                    |                                                     |                        |                   |                |                         |                         |                      |                 | >               |
|                 |                     |                   |                               |                                          |                  |                           |                |                       |                    |                    |                                                     |                        |                   |                |                         |                         |                      |                 |                 |
|                 |                     |                   |                               |                                          |                  |                           |                |                       |                    |                    |                                                     |                        |                   |                |                         |                         |                      |                 |                 |
|                 |                     |                   |                               |                                          |                  |                           |                |                       |                    |                    |                                                     |                        |                   |                |                         |                         |                      |                 |                 |
|                 |                     |                   |                               |                                          |                  |                           |                |                       |                    |                    |                                                     |                        |                   |                |                         |                         |                      |                 |                 |

## Terminer l'ajout des données supplémentaires :

Il suffit de cliquer sur le choix « Retour » du menu.

| Licence VISUAL-DS - V19.06.01, accordée à : | D-CRYPTA - [Déclaration DSN: < TOUS: | > DSN P19V01 Exemple 1.txt]           |                                                                                                    |                                   |                                        |                                      |                                                                                                    |                                        | - 0 ×                    |
|---------------------------------------------|--------------------------------------|---------------------------------------|----------------------------------------------------------------------------------------------------|-----------------------------------|----------------------------------------|--------------------------------------|----------------------------------------------------------------------------------------------------|----------------------------------------|--------------------------|
| 5 Fichiers Paramétrage Gestion              | Fenêtre Enligne ?                    |                                       |                                                                                                    |                                   |                                        |                                      |                                                                                                    |                                        | - 6                      |
| letour Catégories +                         |                                      |                                       |                                                                                                    |                                   |                                        |                                      |                                                                                                    |                                        |                          |
| Si1.601.23                                  | Code de cotisation 🛛 Qualifiant d'as | siette 🏆 Taux de cotisation 🦞         | Montant d'assiette 🏆 Montant                                                                                                    | de cotisation V Code INSEE        | commune V                              |                                      |                                                                                                    |                                        |                          |
|                                             |                                      |                                       |                                                                                                    | U (                               | ]                                      |                                      |                                                                                                    |                                        |                          |
| 521.600.42                                  | ICTISCAL V ETHECHE Y CODE INSEE      | commune V Type de personnel           | V Millesime V                                                                                                    |                                   |                                        |                                      |                                                                                                    |                                        |                          |
| 521,603,44                                  | odetaxe V Montant V Millécime :      | de rattachement V                     |                                                                                                    |                                   |                                        |                                      |                                                                                                    |                                        |                          |
| 1                                           |                                      |                                       |                                                                                                    |                                   |                                        |                                      |                                                                                                    |                                        |                          |
| 521.600.30                                  | IREN 🛛 NIC 🔍 Code envoi du fich      | ier d'essai ou réel 🦁 Numéro de v     | ersion de la norme utilisée 🛛 N                                                                                                    | méro d'inscription au répertoir   | V Nom defamille V                      | Nom d'usage 🏆 Prénoms 🏆              | Sexe V Date de naissance V                                                                                     | Lieu de naissance 🏆 Nurr               | néro, extension, nature  |
| 8 1                                         | 9 9 9                                | 2                                     | 2                                                                                                    | 2                                 |                                        | 2 2                                  | 2 2                                                                                                    | 2                                      |                          |
| \$21,609,31                                 | Date de la modification 🛛 Ancien N   | R ♥ Ancien Nom de famille ♥           | Anciens Prénoms 🏆 Ancienne I                                                                                                    | Date de naissance 🛛               |                                        |                                      |                                                                                                    |                                        |                          |
| 1 🖉                                         | 2 2                                  |                                       |                                                                                                    |                                   |                                        |                                      |                                                                                                    |                                        |                          |
| \$21,60134                                  | Facteur d'exposition ♥ Nº contrat    |                                       |                                                                                                    |                                   |                                        |                                      |                                                                                                    |                                        |                          |
| 1                                           |                                      |                                       | the second state of the second state of the se | Contraction and and a final state | and an international data and a second | The factor of the stand of the stand | and a second second second second second second second second second second second second second second second | Code and the set port port             | The state of the second  |
|                                             |                                      |                                       |                                                                                                    | Contestante Categorie Rectate     | omprementarie obrigatorie -            | * Coveptoressione.categorie          | Socobiolessioneis (                                                                                            |                                        |                          |
| 521.000.41                                  | Date de la modification V Ande       | n Statut du salarié (conventionnel) 1 | 7 Ancien Code statut catégoriel R                                                                                                    | etraite Complémentaire obligati   | ire V Ancienne Nature du               | contrat 🐨 Ancien Dispositif de       | politique publique et conventionnel                                                                            | V Ancienne Unité de mesur              | e de la quotité de travi |
| 1                                           |                                      | 2                                     |                                                                                                    |                                   |                                        |                                      |                                                                                                    |                                        |                          |
| \$21,600,60                                 | Motif de l'arrêt 🔻 Date du derre     | er jour travaillé 🛛 Date de fin pré   | visionnelle $\nabla$ Subrogation $\nabla$                                                                                                    | Date de début de subrogation      | ♥ Date de fin de subrogat              | ion V IBAN V BIC V Di                | ate de la reprise 🔻 Motif de la re                                                                             | prise 🔻 Date de l'accident d           | ou de la première const  |
| 8 1 🛛                                       | 2                                    | 9 9                                   |                                                                                                    |                                   |                                        |                                      | 2                                                                                                    |                                        |                          |
| \$21.600.60                                 | Date de début V Date de fir          | Montant V                             |                                                                                                    |                                   |                                        |                                      |                                                                                                    |                                        |                          |
| 1                                           |                                      |                                       | and the second second second                                                                                                    |                                   |                                        |                                      | to line to the sector in                                                                                       | to all the second second second second |                          |
| S2100.42                                    | Date de fin du contrat V Motir e     | De la rupcure du contrat 🗤 Date de    | e notrication de la rupture de contri                                                                                                    | it V Date de signature de la      | convention de rupture ¥                | Date d'engagement de la procedur     | e de incenciement Y Dennier jour                                                                               | travalle et paye au salaire hac        | situel V Iransactio      |
| \$21.600.63                                 | Type réalisation et paiement du      | préavis V Date de début de préa       | vis 🏆 Date de fin de préavis 🖓                                                                                                    | 1                                 | _                                      | _                                    |                                                                                                    |                                        |                          |
| 1 [                                         |                                      |                                       |                                                                                                    |                                   |                                        |                                      |                                                                                                    |                                        |                          |
| \$21.600.65                                 | Motif desuspension V Date des        | début de la suspension 😗 Date de      | finde la suspension 🛛                                                                                                    |                                   |                                        |                                      |                                                                                                    |                                        |                          |
| 1                                           |                                      |                                       |                                                                                                    |                                   |                                        |                                      |                                                                                                    |                                        |                          |
| S21/G00.70                                  | Code option retenue par le salarié   | Code population de rattacheme         | nt 🏹 Nombre d'enfants à charge                                                                                                    | Nombre d'adultes ayant            | -drait (conjoint, concubin)            | ♥ Nombred'ayants-droit ♥             | Nombre d'ayanta-droit autres (asce                                                                             | ndants, collatéraux) 🗸 No              | mbre d'enfants ayants    |
|                                             |                                      |                                       |                                                                                                    |                                   |                                        |                                      |                                                                                                    |                                        |                          |
| 521.600.7                                   | Régime local Alsace-Moselle V        | Code option V Type V Da               | te de debut de rattachement à l'ouv                                                                                                    | rant-droit V Date de naisse       | nce V Nom de famille V                 | Numero d'inscription au reperto      | re V NIR ouvrant-droit regime o                                                                                | le base maladie V Prenoms              | V Code organism          |
| \$21,600.71                                 | Code régime Retraite Complémenta     | ire V Référence adhésion employ       | eur 🛛                                                                                                    |                                   | -                                      |                                      |                                                                                                    |                                        |                          |
| 1                                           | 2                                    |                                       |                                                                                                    |                                   |                                        |                                      |                                                                                                    |                                        |                          |
| \$21.608.50                                 | Date de versement V Rémunération     | n nette fiscale 🗸 Numéro de verse     | ment 🛛 Mortant net versé 🗸                                                                                                    | Rémunération nette fiscale po     | tertielle 🛛 Taux de prélès             | ement à la source 🛛 Type du t        | aux de prélèvement à la source 🛛                                                                               | Identifiant du taux de prélèv          | ement à la source 🛛      |
|                                             | -                                    |                                       |                                                                                                    | -                                 |                                        | -                                    | -                                                                                                    |                                        | >                        |
|                                             |                                      |                                       |                                                                                                    |                                   |                                        |                                      |                                                                                                    |                                        |                          |
|                                             |                                      |                                       |                                                                                                    |                                   |                                        |                                      |                                                                                                    |                                        |                          |
|                                             |                                      |                                       |                                                                                                    |                                   |                                        |                                      |                                                                                                    |                                        |                          |
|                                             |                                      |                                       |                                                                                                    |                                   |                                        |                                      |                                                                                                    |                                        |                          |
|                                             |                                      |                                       |                                                                                                    |                                   |                                        |                                      |                                                                                                    |                                        |                          |

### Affichage de la DSN :

La DSN est alors affichée et nous pouvons voir la donnée ajoutée qui est présente exactement à la place où elle a été insérée.

Il est encore possible de déplacer chaque donnée avec la souris pour en changer l'ordre d'affichage.

| Licence  | VISUAL-DS - V1 | 9.05.01, accordée | 8 : D-CRYPTA - [[ | Déclaration DSN : | < TOUS > DSN R     | P19V01 Exemple 1.txt]         |                             |                                    |                         |                      |               |                  |                      |                       | - 0 ×                    |
|----------|----------------|-------------------|-------------------|-------------------|--------------------|-------------------------------|-----------------------------|------------------------------------|-------------------------|----------------------|---------------|------------------|----------------------|-----------------------|--------------------------|
| S Fi     | thiers Parame  | étrage Gestion    | Fenètre En        | ligne ?           |                    |                               |                             |                                    |                         |                      |               |                  |                      |                       | - 6 :                    |
| Cocher C | olonnes 🔞 Al   | bandonner Enreg   | istrer Catégorie  | s •               |                    |                               |                             |                                    |                         |                      |               |                  |                      |                       |                          |
|          | \$21.G00.30    | SIREN             | V NIC             | V Code enve       | i du fichier d'est | sal ou réel 🐨 Numéro de ver   | sion de la norme utilisée 🔻 | Numéro d'Inscription au réperto    | ire 🗸 Nom de famille 🗸  | Nom d'usage V        | Prénoms       | V Sexe           | V Date de naissance  | Y Lieu de naissance   | V Numéro, extensio       |
| 0 1      | •              | 123 999100019     | 00010             | 01                |                    | P19V01                        |                             | 1235-02600000                      | DURAND                  | OURAND               | JEAN          | 01               | 22/04/1962           | PARIS 14 EME          | 245 RUE DE R2VOL         |
|          | \$21.608.31    | Date de la        | a modification 🛛  | Ancien NIR S      | z                  |                               | Désignation de              | la rubrique                        |                         |                      |               |                  |                      |                       |                          |
| 1        | 137            | 15/01/2019        |                   | 1620499999999     |                    |                               | \$20.G00.05.005 = D         | ate du mois principal déclaré      |                         |                      |               |                  |                      |                       |                          |
|          | \$21.608.40    | Date de c         | iébut du contrat. | V Statut du sala  | rié (conventionn   | nel) V Date du mois principal | déclaré & Codestatutoa      | tégoriel Retraite Complémentaire d | obligatoire 🐨 Codeprofe | ssion et catégorie s | cioprofession | telle (PCS-EE) V | Ubellé de l'emploi 🏆 | Nature du contrat 🔽 D | ispositif de politique p |
| B 1      |                | 139 01/10/2018    |                   | 04                |                    | 01/01/2019                    | Ld' 01                      |                                    | 371a                    |                      |               |                  | Cadre 0              | 2 99                  |                          |
|          |                |                   |                   |                   |                    |                               |                             |                                    |                         |                      |               |                  |                      |                       |                          |
|          | \$21.600.50    | Date de v         | versement V       | Rémunération nett | e fiscale∑⊽        | Montant net versé∑∇           |                             |                                    |                         |                      |               |                  |                      |                       |                          |
| 8 1      |                | 182 31/01/2019    |                   |                   | 2 702,26           | 2.341,77                      |                             |                                    |                         |                      |               |                  |                      |                       |                          |
|          |                |                   | -                 |                   | 2.702,25           | 2 341,77                      |                             |                                    |                         |                      |               |                  |                      |                       |                          |
|          | \$21.601.86    | 7ype              | V Unité d         | te mesure V V     | aleur∑⊽ Nu         | méro du contrat V             |                             |                                    |                         |                      |               |                  |                      |                       |                          |
| -        |                | LUT 11            |                   |                   | 2                  |                               |                             |                                    |                         |                      |               |                  |                      |                       |                          |
|          | \$21.600.30    | STREN             | V NIC             | V Code enve       | a du fichier d'est | sai ou réel 💙 Numéro de ver   | sion de la norme utilisée 🔻 | Numéro d'inscription au réperto    | ire ♥ Nom de famille ♥  | Nom d'usage 🗸        | Prénoms       | V Sexe           | V Date de naissance  | V Lieu de naissance   | V Numéro, extensio       |
| B 2      | 1              | 271 999100019     | 00010             | 01                |                    | P19V01                        |                             | 2711092999999                      | CARELLE                 | DELAPLACE            | JULIETTE      | 02               | 26/10/1971           | BAGNEUX               | 53 RUE DU CHATE          |
| ÷ 3      |                | 995 999100019     | 00010             | 01                |                    | P19V01                        |                             | 1851276999999                      | PRIGENT                 | PRIGENT              | GERARD        | 01               | 12/12/1985           | LE HAVRE              | 189 RUE DE CORB          |
| ∃ 4      | 5              | 519 999100819     | 00010             | 01                |                    | P19V01                        |                             | 1660599999999                      | HAMOUDI                 | IDUOMAH              | SAID          | 01               | 14/05/1966           | MARRAKECH             | 12 RUE DU VIEUX          |
| 4        |                |                   |                   |                   |                    |                               |                             |                                    |                         |                      |               |                  |                      |                       |                          |
|          |                |                   |                   |                   |                    |                               |                             |                                    |                         |                      |               |                  |                      |                       |                          |
|          |                |                   |                   |                   |                    |                               |                             |                                    |                         |                      |               |                  |                      |                       |                          |

## Fin du paramétrage :

Lorsque les modifications sont terminées, nous pouvons cliquer sur le choix « Enregistrer » du menu pour sauvegarder les modifications opérées.

| Licence | e VISUAL-DS - V19. | 06.01, accordée à | : D-CRYPTA -    | Déclaration DSN | < TOUS > DSN        | P19V01 Exemple 1.txt]        |                              |                                          |                   |                       |               |                   |                       |                         | - o ×                     |
|---------|--------------------|-------------------|-----------------|-----------------|---------------------|------------------------------|------------------------------|------------------------------------------|-------------------|-----------------------|---------------|-------------------|-----------------------|-------------------------|---------------------------|
| VOS F   | ichiers Paramét    | rage Gestion      | Fenêtre Er      | n ligne ?       |                     |                              |                              |                                          |                   |                       |               |                   |                       |                         | - 5                       |
| Cocher  | Colonnes 👩 Aba     | indonner Enreg    | strer Catégori  | ies •           |                     |                              |                              |                                          |                   |                       |               |                   |                       |                         |                           |
|         | \$21.600.30        | STREN             | V NIC           | V Code en       | woi du fichier d'es | sal ou réel ⊽ Numéro de ve   | rsion de la norme utilisée 🛛 | Numéro d'inscription au répertoire 🗸     | Nom de familie 🛛  | Nom d'usage 🖓         | Prénoms       | V Sexe            | ♥ Date de naissa      | nce 🔻 Lieu de naissance | V Numéro, extensio        |
| ∃ 1     | 12                 | 3 999100019       | chregotrer la   | vue creee ou mo | one                 | P19V01                       |                              | 1620475999999                            | DURAND            | DURAND                | JEAN          | 01                | 22/04/1962            | PARIS 14 EME            | 245 RUE DE R3VOL          |
|         | \$21,608,31        | Date de la        | modification 7  | Ancien NSR      | V                   |                              |                              |                                          |                   |                       |               |                   |                       |                         |                           |
| 1       | 137                | 15/01/2019        |                 | 162049999999    | 9                   |                              |                              |                                          |                   |                       |               |                   |                       |                         |                           |
|         | \$21,601.40        | Date de d         | ébut du contrat | V Statut du se  | alarié (convention  | nel) 🛛 Date du mois principa | l déclaré 🐨 Codestatutca     | tégoriel Retraite Complémentaire obligat | oire 🛛 Codeprofe  | ssion et catégorie si | cioprofession | nelle (PCS-ESE) V | Libellé de l'emploi V | Nature du contrat 🐨 1   | Dispositif de politique ; |
| 10 I    |                    | 139 01/10/2018    |                 | 04              |                     | 01/01/2019                   | DL                           |                                          | 371a              |                       |               |                   | Cadre                 | 02 9                    | 9                         |
|         |                    |                   |                 |                 |                     |                              |                              |                                          |                   |                       |               |                   |                       |                         |                           |
|         | S21.G00.50         | Date de v         | ersement 7      | Rémunération ne | stte fiscale Σ ∇    | Montant net versé∑⊽          |                              |                                          |                   |                       |               |                   |                       |                         |                           |
| ÷ 1     |                    | 182 31/01/2019    |                 |                 | 2 702,26            | 2 341,77                     |                              |                                          |                   |                       |               |                   |                       |                         |                           |
|         |                    |                   |                 |                 | 2 702,26            | 2 341,77                     |                              |                                          |                   |                       |               |                   |                       |                         |                           |
|         | \$21,600.86        | Туре              | ♥ Unité         | de mesure 🏼     | Valeur∑⊽ N          | uméro du contrat 🖤           |                              |                                          |                   |                       |               |                   |                       |                         |                           |
| 1       |                    | 267 01            | 03              |                 | 2 000               | 01                           |                              |                                          |                   |                       |               |                   |                       |                         |                           |
|         |                    |                   |                 |                 | 2                   |                              |                              |                                          |                   |                       |               |                   |                       |                         |                           |
|         | \$21.600.30        | STREN             | V NIC           | V Code en       | voi du fichier d'es | isal ou réel V Numéro de ve  | rsion de la norme utilisée 🛛 | Numéro d'inscription au répertoire V     | Nom de familie 17 | Nom d'usage V         | Prénoms       | V Sexe            | V Date de naissa      | nce V Lieu de naissance | V Numéro, extensio        |
| 2 Z     |                    | 5 000180019       | 00010           | 01              |                     | P19V01                       |                              | 1851776000801                            | PRICENT           | DELAPLACE             | GERARD        | 82                | 25/10/19/1            | LE HAVEE                | 185 PLIE DE COPE          |
| 10 ×    | 51                 | 9 999180819       | 00010           | 01              |                     | P19V01                       |                              | 1660599999999                            | HAMOUDI           | HAMOUDI               | SAID          | 01                | 14/05/1966            | MARRAKECH               | 12 RUE DU VIEUX           |
| <       |                    |                   |                 |                 |                     |                              |                              |                                          |                   |                       |               |                   |                       |                         |                           |
|         |                    |                   |                 |                 |                     |                              |                              |                                          |                   |                       |               |                   |                       |                         |                           |

### Nom de la vue modifiée :

Le nom de la vue qui a été modifiée est affiché et nous pouvons cliquer sur le bouton « Ok » pour enregistrer les modifications.

Au lieu de confirmer l'enregistrement en cliquant sur « Ok », Il est possible de cliquer sur le bouton « Annuler » pour retourner poursuivre les modifications de la vue.

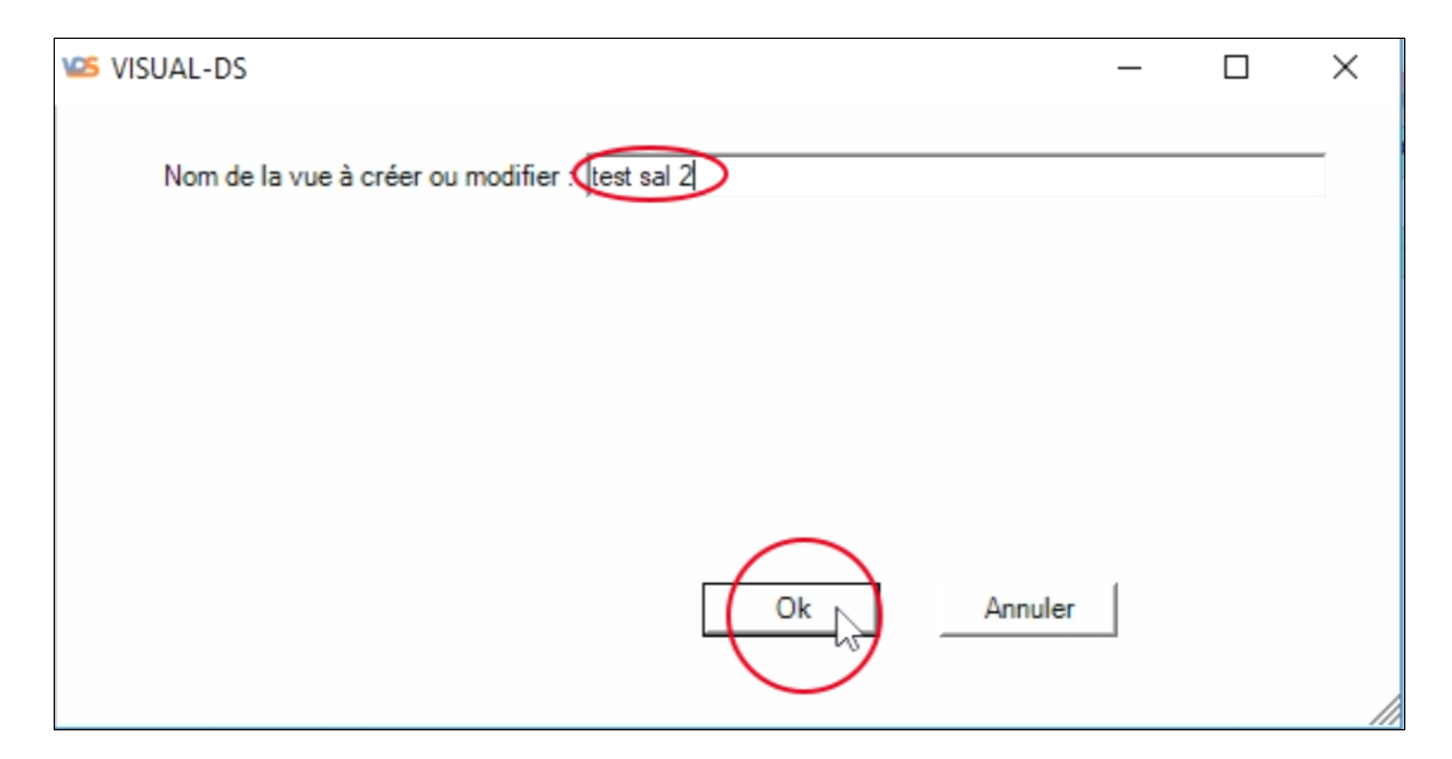

#### Fin d'enregistrement :

Un message confirme le bon enregistrement de la vue modifiée. Cliquer sur le bouton « Ok » pour faire disparaître le message affiché.

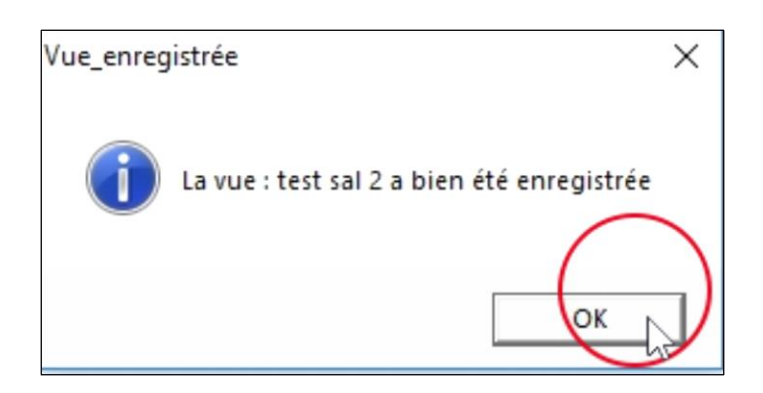

#### Afficher toutes les données :

A partir du menu « Sélection », nous pouvons cliquer sur « Tous » pour afficher toutes les données de la DSN.

| Licence VISUAL-DS - V19.06.01, accordée à : D-CRYPTA - [Déclaration DSN : < TOUS > DSI | N P19V01 Exemple 1.txt] |                                   |                                          |                    |                       |                |                   |                          | 2                     | - a ×                    |
|----------------------------------------------------------------------------------------|-------------------------|-----------------------------------|------------------------------------------|--------------------|-----------------------|----------------|-------------------|--------------------------|-----------------------|--------------------------|
| Sichiers Paramétrage Gestion Fenétre Enligne ?                                         |                         |                                   |                                          |                    |                       |                |                   |                          |                       | . 8 ×                    |
| 💼 Sélection 🔹 🍻 Vues 🔹 🐜 Affichage 🔹 📴 Action 🔹 🍸 Filtres 📼 Récapitulatif              | Cocher Colonnes         | Exports + 📝 Modifier 🚊 Che        | ercher 📕 Fermer                          |                    |                       |                |                   |                          |                       |                          |
| Début de contrat de travail                                                            | sel ou réel 🔻 Numéro    | de version de la norme utilisée 🚿 | Numéro d'inscription au répertoire 🛛     | Nom de famille 🛛   | 7 Nom d'usage V       | Prénoms        | V Sexe            | V Date de naissance      | V Lieu de naissance * | 7 Numéro, extension      |
| Fin de contrat de travail                                                              | P19V01                  |                                   | 1620475999999                            | DURAND             | DURAND                | JEAN           | 01                | 22/04/1962               | PARIS 14 EME          | 245 RUE DE RIVOLI        |
| Tous                                                                                   |                         |                                   |                                          |                    |                       |                |                   |                          |                       |                          |
| 510,600,00 - Freets                                                                    |                         |                                   |                                          |                    |                       |                |                   |                          |                       |                          |
| Pour voir tous les assurés déclarés<br>S10.G00.01 : Ernetteur                          | nel) 🔻 Date du mois p   | nincipal déclaré 👽 Code statuto   | atégoriel Retraite Complémentaire obliga | itoire 🗸 Codeprofe | ession et catégorie s | ocioprofession | nelle (PCS-ESE) 7 | 7 Libellé del'emploi 🖓 N | ature du contrat 🗸 Di | spositif de politique pu |
| S10.600.02 : Contact Ernetteur                                                         | 01/01/2019              | 01                                |                                          | 371a               |                       |                |                   | Cadre 82                 | 99                    |                          |
| S20.600.05 : Declaration                                                               |                         |                                   |                                          |                    |                       |                |                   |                          |                       |                          |
| S21.G00.06 : Entreprise                                                                | 2 341.7                 | 7                                 |                                          |                    |                       |                |                   |                          |                       |                          |
| S21.600.11 : Etablissement                                                             | 2 341,7                 |                                   |                                          |                    |                       |                |                   |                          |                       |                          |
| S21.600.15 : Adhésion Prévoyance                                                       | méro du contrat. 🗸      |                                   |                                          |                    |                       |                |                   |                          |                       |                          |
| S21.G00.82 : Cotisation établissement                                                  | 01                      |                                   |                                          |                    |                       |                |                   |                          |                       |                          |
| 521.600.20 : Versement organisme de protection sociale                                 |                         |                                   |                                          |                    |                       |                |                   |                          |                       |                          |
| S21.G00.55 : Composant de versement                                                    | sal ou réel 🐨 Numéro    | de version de la norme utilisée 🦄 | Numéro d'inscription au répertoire 🦷     | Nom de famille 🖓   | Nom d'usage V         | Prénoms        | V Sexe            | ♥ Date de naissance      | V Lieu de naissance 1 | 7 Numéro, extension      |
| S21.600.22 : Bordereau de cotisation due                                               | P19V01                  |                                   | 2711092999999                            | CARELLE            | DELAPLACE             | JULIETTE       | 02                | 26/10/1971               | BAGNEUX               | 53 RUE DU CHATEAI        |
| S21.G00.23 : Cotisation agrégée                                                        | P19V01                  |                                   | 1851276999999                            | PRIGENT            | PRIGENT               | GERARD         | 01                | 12/12/1985               | LEHAVRE               | 189 RUE DE CORBEI        |
| 521.600.30 : Individu                                                                  | +19V01                  |                                   | 10010999999999                           | HAMOODI            | HAMOUDI               | SAUD           | 01                | 14/03/1406               | PLANKAKEUM            | 12 RUE DU VIEUR PO       |
| S21.G00.31 : Changements Individu                                                      |                         |                                   |                                          |                    |                       |                |                   |                          |                       |                          |
| 521.G00.40 : Contrat (contrat de travail, convention, mandat)                          |                         |                                   |                                          |                    |                       |                |                   |                          |                       |                          |
| S21.600.41 : Changements Contrat                                                       | 1                       |                                   |                                          |                    |                       |                |                   |                          |                       |                          |
| S21.600.60 : Amét de travail                                                           |                         |                                   |                                          |                    |                       |                |                   |                          |                       |                          |
| S21.600.62 : Fin du contrat                                                            |                         |                                   |                                          |                    |                       |                |                   |                          |                       |                          |
| S21.G00.70 : Affiliation Prévoyance                                                    |                         |                                   |                                          |                    |                       |                |                   |                          |                       |                          |
| S21.600.71 : Retraite complementaire                                                   | 1                       |                                   |                                          |                    |                       |                |                   |                          |                       |                          |
| S21.G00.50 : Versement individu                                                        |                         |                                   |                                          |                    |                       |                |                   |                          |                       |                          |
| \$21.600.51 ; Rémunération                                                             | 1                       |                                   |                                          |                    |                       |                |                   |                          |                       |                          |
| \$21.600.53 : Activité                                                                 |                         |                                   |                                          |                    |                       |                |                   |                          |                       |                          |
| S21.G00.78 : Base assujettie                                                           | 1                       |                                   |                                          |                    |                       |                |                   |                          |                       |                          |
| S21.600.79 : Composant de base assujettie                                              |                         |                                   |                                          |                    |                       |                |                   |                          |                       |                          |
| S21.600.81 : Cotisation individuelle                                                   |                         |                                   |                                          |                    |                       |                |                   |                          |                       |                          |
| S21.600.86 : Ancienneté                                                                |                         |                                   |                                          |                    |                       |                |                   |                          |                       |                          |
| S21.G00.85 : Lieu de travail                                                           | 1                       |                                   |                                          |                    |                       |                |                   |                          |                       |                          |
| S90.G00.90 : Total de l'envoi                                                          |                         |                                   |                                          |                    |                       |                |                   |                          |                       |                          |
|                                                                                        | -                       |                                   |                                          |                    |                       |                |                   |                          |                       | >                        |
|                                                                                        |                         |                                   |                                          |                    |                       |                |                   |                          |                       |                          |
|                                                                                        |                         |                                   |                                          |                    |                       |                |                   |                          |                       |                          |
|                                                                                        |                         |                                   |                                          |                    |                       |                |                   |                          |                       |                          |
|                                                                                        |                         |                                   |                                          |                    |                       |                |                   |                          |                       |                          |
| ]                                                                                      |                         |                                   |                                          |                    |                       |                |                   |                          |                       |                          |
|                                                                                        |                         |                                   |                                          |                    |                       |                |                   |                          |                       |                          |

# Affichage de la vue modifiée :

A partir du menu « Vues », nous cliquons sur le choix « Utiliser une vue ».

| 10  | Vues -      | 📥 Affichag    | ge 🔹 📴 Action | • 7 Filtres    | - 🔽 Récapitula       | tif • Coc  | her Colonnes 📑 Exp         | orts - 🔀 Modifier       | Cherch        | er 📑 Fermer        |                  |                          |                     |                                |                               |                           |
|-----|-------------|---------------|---------------|----------------|----------------------|------------|----------------------------|-------------------------|---------------|--------------------|------------------|--------------------------|---------------------|--------------------------------|-------------------------------|---------------------------|
| G   | Toute       | s les colonne | 5 V           | Nom de l'éd    | teur 🐨 Numéro        | de versio  | n du logiciel utilisé 🐨    | Code de conformité      | es pré-costr  | ôle 🛛 Code e       | nvoi du fichie   | r d'essai ou réel 🖤      | Numéro de v         | ersion de la norme utilisée 🛛  | Point de dépôt 🐨 Typ          | pe de l'envoi 🐨           |
| 1   | Que la      | ts non vides  |               | PAJE EDITION   | 4.10                 |            |                            | pré-contrôle            |               | 01                 |                  | P                        | P19V01              |                                | 01 01                         |                           |
| 5.  | Preser      | isation stand | del           | ervoi 🔻 1      | lic de l'émetteur de | l'envoi 😨  | Nom ou reison socia        | ale de l'émetteur 💙     | Numéro, ex    | tension, nature e  | t libelié de la  | vole V Codepost          | al 🔻 Lo             | ocalité 🛛 Complément de        | la localisation de la constri | uction V                  |
|     | Créer       | une vue       |               | 00             | 018                  |            | DEMO S.A.                  |                         | 285 Rue Péci  | et                 |                  | 75015                    | PARIS               | 5 Service du Persor            | inel                          |                           |
| 51  | Suppr       | imer une vue  | Nor           | n et prénom d  | e la personne à con  | tacter V   | Adresse měl du cont        | tact émetteur 🛛 A       | iressetéléph  | onique V Ad        | iressefax V      |                          |                     |                                |                               |                           |
| r   | Utilise     | runesse       | pure          | ND Jean        |                      |            | durand@demo.tr             | 08                      | 20 20 16 26   | 08.2               | 0 20 16 27       |                          |                     |                                |                               |                           |
|     | 14          |               | - Jation      | Type a         | le la déclaration V  | Name       | ro de fraction de déclar   | Numéro d                | ordre de la d | éclaration V       | Date du mois     | principal dédaré 🔽       | Date de con         | stitution du fichier V Chang   | o de la déclaration V Di      | evise de la déclaration 🔽 |
| - 1 |             |               | Utiliser une  | vue (ancien    | nement un filtre)    |            | -                          | 12751701                |               |                    | 19122013         |                          | V4/ V4/ 4513        |                                |                               |                           |
|     | \$21.G00.06 | 20.0001       | SUREN V       | N3C du siège   | Code APEN            | V NUT      | téro, extension, nature e  | et libellé de la voie * | Codepo        | stal V Lo          | colté V          | Complément de la loci    | alisation de la     | a construction V               |                               |                           |
|     |             | 29 9112       | 00019 0       | 1010           | 70444                | 2027       | wereve.                    |                         | 79713         | PARLS              |                  | ervice ou Personnel      |                     |                                |                               | -                         |
|     | \$21.600    | 1.11          | NIC V         | Code API       | T V Numéro, e        | extension, | nature et libellé de la vo | cie 7 Codeposta         | I ₩ Lo        | calité 🔻 Co        | amplément de     | la localisation de la co | onstruction 7       | Z Effectif de fin de période d | léclarée de l'établissement   | ΣV                        |
| 1   | 10011       | 50 1          | 10010         | 74222          | 203 KBE PE           | Uet        |                            | 13013                   | PARUS         |                    | VICE DU PEISO    | me                       |                     |                                |                               |                           |
|     | 521         | 41            | Reference d   | u contrat de P | revoyance V Co       | ide organi | sme de Prévoyance V        | Code delegataired       | e gestion V   | Personnel col      | ivert V Ic       | entifiant technique Ad   | nésion V            |                                |                               |                           |
|     | 2           | 47            | REF-CONTRA    | 1-2            | All                  | 1102       |                            | D10101                  |               | 01                 | 200              |                          |                     |                                |                               |                           |
| + 1 | 3           | 52            | REF-CONTRA    | r-3            | A10                  | 1102       |                            | D10101                  |               | 01                 | 300              |                          |                     |                                |                               |                           |
|     | 4           | 57            | REF-CONTRA    | 5-4            | A10                  | 1102       |                            |                         |               | 02                 | 400              |                          |                     |                                |                               |                           |
| 1   | \$21        | G60.20        | Identifiant C | rganisme de l  | Protection Sociale   | Work       | tant du versement ∑⊽       | Date de début de        | période de r  | attachement V      | Date de fin      | de période de rattach    | ement V             | Code délégataire de gestion 🛛  | Mode de palement V            |                           |
| 1   | 1           |               | e Alvier      |                |                      | -          | 1 800,00                   | , attertions            |               |                    | 01/01/2000       |                          |                     |                                | 62                            |                           |
|     | -           | \$21,600.55   | 71            | 1 800.00       | REF-CONTRAT-1        | 201        | Node d affectation V       |                         |               |                    |                  |                          |                     |                                |                               |                           |
|     | -           | _             |               | 1 800,00       |                      |            |                            |                         |               |                    |                  |                          |                     |                                |                               |                           |
|     | \$21        | G00.20        | Identifiant 0 | roanisme de l  | Protection Sociale   | V Mor      | tart du versement 27       | Date de début de        | période de r  | attachement V      | Date de fin      | de période de rattache   | ement V             | Code délégataire de gestion 🐨  | Mode de paiement V            |                           |
|     | 2           | 7             | 4 A10192      |                |                      |            | 570,44                     | 4 01/01/2000            |               |                    | 01/01/2000       |                          | D                   | 10101                          | 04                            |                           |
|     |             |               |               |                |                      |            | 2 370,44                   |                         |               |                    |                  |                          |                     |                                |                               |                           |
|     | \$21        | G00.22        | Identifiant 0 | rganiome de l  | Protection Sociale   | V Date     | de début de période de     | e rattachement 🔽 🛛      | Date de fin d | e période de ratt  | achement V       | Montant total de co      | otisations <b>Σ</b> | 7                              |                               |                           |
| 8   | 1           | 8             | 6 79484650190 | 011            |                      | 01/01/3    | 2019                       | 30                      | /01/2019      |                    |                  |                          | 5 712,0             | 10                             |                               |                           |
|     |             | 521.600.23    | Code de       | cotisation V   | Qualifiant d'assi    | ette V     | Taux de cotisation V       | Montantdassiett         | ET Mo         | intant de cotisati | on <b>Z</b> 7 Co | de INSEE commune 🕏       | 7                   |                                |                               |                           |
|     | 1           | •             | 90 100        |                | 920                  |            | 1,00                       | 11                      | 00,00         |                    |                  |                          |                     |                                |                               |                           |
|     | 2           |               | 94 100        |                | 921                  |            |                            | 10 /                    | 05,00         |                    |                  |                          |                     |                                |                               |                           |
|     | 4           |               | 100 260       |                | 920                  |            |                            | 11 1                    | 75,00         |                    |                  |                          |                     |                                |                               |                           |
|     |             |               |               |                |                      |            |                            |                         |               |                    |                  |                          |                     |                                |                               |                           |
| -   | _           |               |               |                |                      | _          |                            |                         |               |                    |                  |                          |                     |                                |                               |                           |
|     |             |               |               |                |                      |            |                            |                         |               |                    |                  |                          |                     |                                |                               |                           |
|     |             |               |               |                |                      |            |                            |                         |               |                    |                  |                          |                     |                                |                               |                           |

### Choix de la vue modifiée :

Nous double-cliquons sur la ligne correspondant à la vue précédemment modifiée ou nous cliquons sur « Ok » pour activer l'affichage de cette vue.

| 105 | Choix : Vue         |                       |     |            |              |              |       | _          |         | ×    |
|-----|---------------------|-----------------------|-----|------------|--------------|--------------|-------|------------|---------|------|
| Mo  | difier Fermer 🎒     |                       |     |            | Catégories 🕶 | Tri : Spe pu | • Vue | <br>P19V01 | Std + S | pe 🔹 |
|     | Désignation 🛛       | nature V              |     |            |              |              |       |            |         |      |
|     | Tout                | Std                   |     |            |              |              |       |            |         |      |
|     | Bloc DSN 🛛          | Désignation           | י ע | nature 🛆 🔽 | choix 🗸      |              |       |            |         |      |
|     | S21.G00.50 T        | est PAS               |     | Spe        |              |              |       |            |         |      |
|     | S21.G00.30 te       | est sal 1             |     | Spe        | $\frown$     |              |       |            |         |      |
|     | S21.G00.30 te       | est sal 2             |     | Spe        | Ok )         |              |       |            |         |      |
|     | S21.G00.30 te       | est sal 3             |     | Spe        | 13           |              |       |            |         |      |
|     | S21.G00.30 S        | ynthèse des salariés  |     | Std        |              |              |       |            |         |      |
|     | S21.G00.30 C        | otisations Agirc-Arro | 0   | Std        |              |              |       |            |         |      |
|     | S21.G00.30 S        | ynthèse salariés      |     | Std        |              |              |       |            |         |      |
|     | Désignation V       | nature 🗸              |     |            |              |              |       |            |         |      |
|     | Déclarations        | Std                   |     |            |              |              |       |            |         |      |
| ÷.  | Salariés            | Std                   |     |            |              |              |       |            |         |      |
|     | Contrats de travail | Std                   |     |            |              |              |       |            |         |      |
| •   | Rémunérations       | Std                   |     |            |              |              |       |            |         |      |
| •   | Cotisations         | Std                   |     |            |              |              |       |            |         |      |
| ÷   | Absences            | Std                   |     |            |              |              |       |            |         |      |
| _   |                     |                       |     |            |              |              |       |            |         |      |
|     |                     |                       |     |            |              |              |       |            |         |      |
|     |                     |                       |     |            |              |              |       |            |         |      |

## Affichage des données :

Nous pouvons visualiser à nouveau les données de la DSN présentée comme nous l'avons prévu avec cette vue.

Désormais, cette vue pourra être utilisée avec n'importe quelle(s) DSN affichée.

| VISUAL-DS - V19.06.01, 1                                                                                    | ccordée à : D-CRYPT                                                                                                    | A - [Déclaration DSI | N: < TOUS > DSN P19V01 Exer      | nple 1.bt]                                                                                                    |                                                                                                    |                                                                                                    |                                                                                                    |                                                                                                    |                                                                                                    |                                                                                                    |                                                                                                    |                                                                                                    | - 0 ×                                   |
|----------------------------------------------------------------------------------------------------|----------------------------------------------------------------------------------------------------|----------------------|----------------------------------|----------------------------------------------------------------------------------------------------|----------------------------------------------------------------------------------------------------|----------------------------------------------------------------------------------------------------|----------------------------------------------------------------------------------------------------|----------------------------------------------------------------------------------------------------|----------------------------------------------------------------------------------------------------|----------------------------------------------------------------------------------------------------|----------------------------------------------------------------------------------------------------|----------------------------------------------------------------------------------------------------|-----------------------------------------|
| 😂 Fichies Parametrage Gestion Fereire Enligne ?                                                             |                                                                                                    |                      |                                  |                                                                                                    |                                                                                                    |                                                                                                    |                                                                                                    |                                                                                                    |                                                                                                    |                                                                                                    |                                                                                                    |                                                                                                    |                                         |
| Selection + 🕹 Vars + 🍸 Fittes + 📷 Receptulatif + Cocher Colonnes 💽 Exports + 📿 Modifier 🔍 Chercher 👼 Fermer |                                                                                                    |                      |                                  |                                                                                                    |                                                                                                    |                                                                                                    |                                                                                                    |                                                                                                    |                                                                                                    |                                                                                                    |                                                                                                    |                                                                                                    |                                         |
| S21.G00.30                                                                                                  | SIREN V N                                                                                                    | ac 🛛 🗘 Code          | envoi du fichier d'essei ou réel | V Numéro de version                                                                                                    | de la norme utilisée 🛛                                                                                                    | Numéro d'inscription au répertoire                                                                                                    | V Nom de famille V                                                                                                    | Nom d'usage 🖓                                                                                                    | Prénoms                                                                                                    | V Sexe                                                                                                    | V Date de naissance                                                                                                    | V Lieu de naissance                                                                                                    | V Numéro, extension                     |
| 123 9991                                                                                                    | 60019 60015                                                                                                    | 01                   |                                  | P19V01                                                                                                    | Désignation d                                                                                                    | le la rubrique                                                                                                    | DURAND                                                                                                    | DURAND                                                                                                    | JEAN                                                                                                    | 01                                                                                                    | 22/04/1962                                                                                                    | PARIS 14 EME                                                                                                    | 245 RUE DE RIVOLI                       |
| S21.G00.31                                                                                                  | Date della modificatio<br>5/01/2019                                                                                                    | 16204999999          | Y                                |                                                                                                    | S20 G00 05 005 = 1                                                                                                    | Date du mois principal déclaré                                                                                                    |                                                                                                    |                                                                                                    |                                                                                                    |                                                                                                    |                                                                                                    |                                                                                                    |                                         |
| 521 600 40                                                                                                  | Date de début du ros                                                                                                    | trat 🗸 Qabut du      | salatiá (rozvertinosel). 🗸 🗖     | te du maie notarinal dér                                                                                                    | dana (Code statutor                                                                                                    | ténniel Retraite Complémentaire phile                                                                                                    | antoire V Code and                                                                                                    | ession et ratéronie si                                                                                                    | nionrofeetion                                                                                                    | alla (process)                                                                                                    | Libellé de l'emploi 🔽 👌                                                                                                    | Nature du construit 👽 Di                                                                                                    | spositif de politique ou                |
| 139 0                                                                                                    | 1/10/2018                                                                                                    | 04                   | 91/1                             | 1/2019                                                                                                    | 01                                                                                                    |                                                                                                    | 3718                                                                                                    | and a construction of the second second second second second second second second second second second second s                                                                                                    | coopro-coordination of                                                                                                    | and county a                                                                                                    | Cadre 82                                                                                                    | 99                                                                                                    | about of boundary.                      |
|                                                                                                    |                                                                                                    |                      |                                  |                                                                                                    |                                                                                                    |                                                                                                    |                                                                                                    |                                                                                                    |                                                                                                    |                                                                                                    |                                                                                                    |                                                                                                    |                                         |
| \$21.605.50                                                                                                 | Date de versement                                                                                                    | 7 Rémunération       | nette fiscale 27 Montant n       | et verbé∑V                                                                                                    |                                                                                                    |                                                                                                    |                                                                                                    |                                                                                                    |                                                                                                    |                                                                                                    |                                                                                                    |                                                                                                    |                                         |
| 182 3                                                                                                    | 1/01/2014                                                                                                    |                      | 2 702.26                         | 2 341.77                                                                                                    |                                                                                                    |                                                                                                    |                                                                                                    |                                                                                                    |                                                                                                    |                                                                                                    |                                                                                                    |                                                                                                    |                                         |
| 521.600.86                                                                                                  | Type 😨 Ur                                                                                                    | nité de mesure 🛛     | Valeur∑⊽ Numéro du co            | ntrat 🗸                                                                                                    |                                                                                                    |                                                                                                    |                                                                                                    |                                                                                                    |                                                                                                    |                                                                                                    |                                                                                                    |                                                                                                    |                                         |
| 267                                                                                                    | 1 03                                                                                                    |                      | 2 80001                          |                                                                                                    |                                                                                                    |                                                                                                    |                                                                                                    |                                                                                                    |                                                                                                    |                                                                                                    |                                                                                                    |                                                                                                    |                                         |
|                                                                                                    |                                                                                                    |                      | 2                                |                                                                                                    |                                                                                                    |                                                                                                    |                                                                                                    |                                                                                                    |                                                                                                    | -                                                                                                    | -                                                                                                    | -                                                                                                    |                                         |
| S21.600.30<br>271 9991                                                                                      | SREN V N<br>00019 00010                                                                                                    | OC V Code            | envoi du fichier d'essai ou réel | Plev01                                                                                                    | de la norme utilisée 🛛                                                                                                    | Numéro d'inscription au répertoire<br>2711082959999                                                                                                    | V Nom de famile V<br>CARFLLE                                                                                                    | DELAPLACE                                                                                                    | Prénoitis                                                                                                    | ♥ Sexe<br>02                                                                                                    | ♥ Date de naissance<br>26/10/1971                                                                                                    | V Lieu de naissance *<br>BAGNEUX                                                                                                    | V Numéro, extension<br>53 RUE DU CHATEA |
| 395 9991                                                                                                    | 00019 00010                                                                                                    | 01                   |                                  | P19V01                                                                                                    |                                                                                                    | 1851276999999                                                                                                    | PRIGENT                                                                                                    | PRIGENT                                                                                                    | GERARD                                                                                                    | 01                                                                                                    | 12/12/1905                                                                                                    | LE HAVRE                                                                                                    | 189 RUE DE CORBE                        |
| 519 9993                                                                                                    | 00019 00010                                                                                                    | 81                   |                                  | P19V01                                                                                                    |                                                                                                    | 1660599999999                                                                                                    | HAMOUDI                                                                                                    | HAMOUDI                                                                                                    | SAID                                                                                                    | 01                                                                                                    | 14/05/1966                                                                                                    | MARRAKEDH                                                                                                    | 12 RUE DU VIEUX P                       |
|                                                                                                    |                                                                                                    |                      |                                  |                                                                                                    |                                                                                                    |                                                                                                    |                                                                                                    |                                                                                                    |                                                                                                    |                                                                                                    |                                                                                                    |                                                                                                    | >                                       |
|                                                                                                    | v VSUAL-OS-V VIB.00.1, e VSUAL-OS-VIB.00.0, e VSUAL-OS-VIB.00.0, e VIB.00.0, e VIB.00.0 |                      |                                  | k 40304-255 - V170.601, accorde a: 10-CNVP12. [Redundent 0591: - CNU3 > D591 P19V01 bar<br>inkies Parentizage Gestion Frencher Linger ?<br>inkies Parentizage Gestion Frencher Clearer Clearers is Esports - Mode<br>S112082-3 SSEN V NOC V Cederewood du ficher d'essare une eff<br>122 99910013 0018 91<br>27 2019 10019 0018 91<br>27 2020-9 Date de about du castre V Acces NBT V<br>123 92100212 04 94 90919999<br>22200-9 Date de about du castre V Statut du salerid (severtionne) V S<br>22005-9 Date de areament V Remutention metri ficacle V Montae In<br>123 304/2019 270228 92 70228<br>220205<br>2200259 Date de severement V Remutention metri ficacle V Montae In<br>123 304/2019 270228<br>220205<br>220205 0018 91 270228<br>220205<br>220205 0018 91 20021<br>220205<br>220205 0018 91<br>220205 0018 91<br>220205 0018 91<br>220205 0018 91<br>220205 0018 91<br>2120505 0018 91<br>2120505 0018 91<br>2120505 0018 91<br>213 99910019 0011 91<br>13 99910019 0011 91<br>14 99910019 0011 91<br>15 99910019 0011 91<br>15 9 | × 8/304-75   \frac{1}{10}   Forder ± 1: C-XYP1A - [Relation 0.55] : 51 (2103 - 55) P39(01) Exemple 1.61]     inhies   Permethings   Gestion   Forder ± 1: C-XYP1A - [Relation 0.55] : 51 (2103 - 55)   Modifier ∴ Chancher ↓     S11.086.3   SSEN V   NO. V   Code envol 0.1 (finter fierssin 0.1 field V   Number 0.4 revenue     1.27   S12.086.3   SSEN V   NO. V   Code envol 0.1 (finter fierssin 0.1 field V   Number 0.4 revenue     1.27   S12.086.3   Date dela modification V   Ancien NR V   I   I   S12.086.3   Date dela modification V   Social du subifier (fierssin 0.1 field V)   Extendminispinit 64     1.27   S12.086.90   Date dela modification V   Social du subifier (fierssin 0.1 field V)   Extendminispinit 64     S12.086.90   Date dela modification V   Social du subifier (fierssin 0.1 field V)   Extendminispinit 64     S12.086.90   Date dela modification V   Social du subifier (fierssin 0.1 field V)   Extendminispinit 64     S12.086.91   Date del modification V   Numero du context V   Stervertowne V   Extendminispinit 64     S12.086.91   Date del modification V   Numero du context V   Stervertowne V   Extendminispinit 64     S12.086.92   Ste | × 4504.0.5, score 4: ID-CKPTA. [Determined DN1 : 1005 × DDN P1900] Exemple 1.01<br>ideas Permetrage Gotion Fenders In lique 7<br>istantial and the second of the state of the second of the state of the second of the state of the second of the state of the second of the state of the second of the state of the second of the state of the state of the second of the state of the state of | VINUED 1, vicio del 1, D-CRPTA - [D-Bargie 1, 2) (STOR 5 - VINUED 1, vicio del 1, D-CRPTA - [D-Bargie 1, 2) (STOR 5 - VINUED 1, vicio del 1, D-CRPTA - [D-Bargie 1, 2) (STOR 5 - VINUED 1, 2) (STOR 5 - VINUED 1, 2) | VEXUAL-0-YIRADE, accorder 1, CCMPTE - [Delarmonto DD1: - 1003 F 2003 F 2000 F 2009 F 2000 F 2009 F 2009 F 2000 F 2009 F 2000 F 2000 F 2009 F 2000 F 2000 F 200 | VEXUAL-02 VEXUAL-02 Control To Control To Control T | Artikul-Sol Vilkolit, societari i Schriftin I Stelanton Barry II. Marine Societari i Schriftin I Stelanton Barry II. Marine Societari i Schriftin I Stelanton Barry II. Marine Societari i Schriftin I Stelanton Barry II. Marine Societari i Schriftin I Stelanton Barry II. Marine Societari i Schriftin I Stelanton Barry II. Marine Societari i Schriftin I Schriftin I Sc | Nel UMA CO 10 Mar Control II. Control II. Control Control II. Separation 1 (Separation 1 (Separation | VIDUAD:1     VIDUAD:1     VIDUAD:1 |                                         |